# MANUAL PENGGUNA SISTEM TEMPAHAN BILIK MESYUARAT (e-BOOKING) JABATAN PERTANIAN

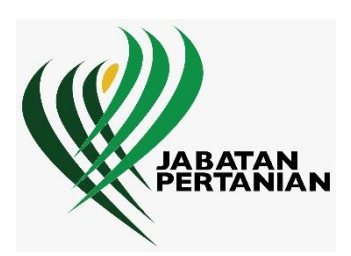

Disediakan oleh:

Unit Teknologi Maklumat Seksyen Teknologi Maklumat dan Geospatial Pertanian Bahagian Perancangan Strategik Jabatan Pertanian Malaysia

Mac 2021

## KANDUNGAN

| 1. | Laman Utama              | 2    |
|----|--------------------------|------|
| 2. | Pendaftaran Pengguna     | 3    |
| 3. | Log Masuk                | 4    |
| 4. | Lupa Kata Laluan         | 5    |
| 5. | Tempahan Bilik Mesyuarat | 6    |
| 6. | Senarai Tempahan         | 10   |
| 7. | Carian Tempahan          | 12   |
| 8. | Laporan                  | . 16 |

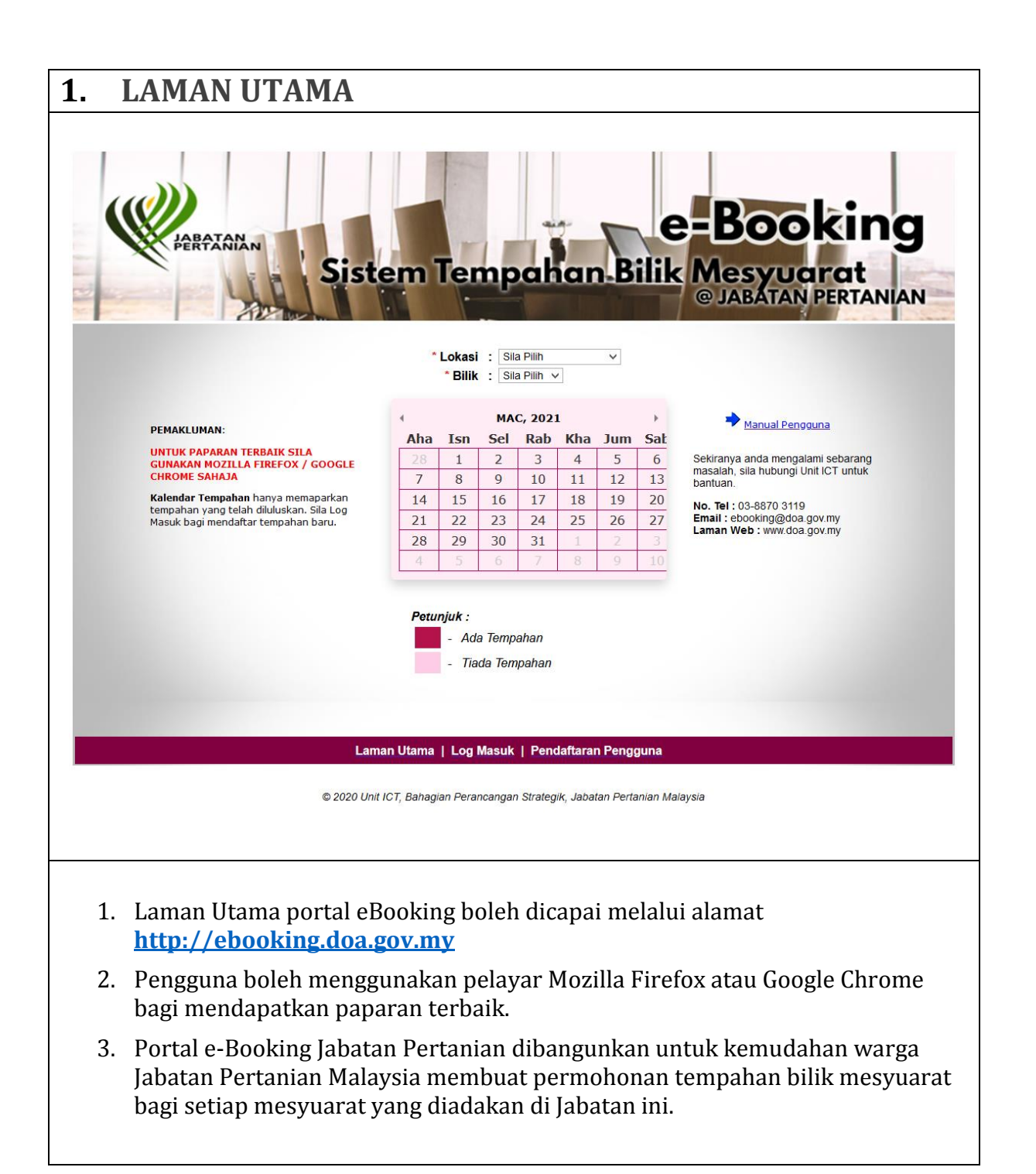

| KARPATANAN<br>KARPATANAN                                                                                                    | Sila masukka                                                                                                    | ENDAFTARAN PENGGUNA                                                                                                    | e-Booking<br>k Mesyuarat<br>© JABATAN PERTANIAN |
|----------------------------------------------------------------------------------------------------|----------------------------------------------------------------------------------------------------|----------------------------------------------------------------------------------------------------|-------------------------------------------------|
|                                                                                                    |                                                                                                    | No. Kad Pengenalan :                                                                                                    |                                                 |
|                                                                                                    | L                                                                                                    |                                                                                                    |                                                 |
|                                                                                                    |                                                                                                    |                                                                                                    |                                                 |
|                                                                                                    |                                                                                                    | Laman Utama   Log Masuk   Pendaftaran Penggun                                                                                                    | a                                               |
|                                                                                                    |                                                                                                    |                                                                                                    |                                                 |
|                                                                                                    | Ma                                                                                                    | klumat anda tiada di dalam nangkals                                                                                                    | an data                                         |
| Sila klil                                                                                                    | Ma<br>k butan                                                                                                    | klumat anda tiada di dalam pangkala<br>g DAFTAR untuk mendapatkan makl                                                                                                    | an data.<br>umat LOGIN anda.                    |
| Sila klil                                                                                                    | Ma<br>k butang                                                                                                    | klumat anda tiada di dalam pangkala<br>g DAFTAR untuk mendapatkan makl<br>Daftar                                                                                                    | an data.<br>umat LOGIN anda.                    |
| Sila klil                                                                                                    | Ma<br>k butanı                                                                                                    | klumat anda tiada di dalam pangkala<br>g DAFTAR untuk mendapatkan makl<br>Daftar                                                                                                    | an data.<br>umat LOGIN anda.                    |
| Sila klii                                                                                                    | Ma<br>k butan                                                                                                    | eklumat anda tiada di dalam pangkala<br>g DAFTAR untuk mendapatkan makl<br>Daftar<br>PENDAFTARAN PENGGUNA                                                                                                    | an data.<br>umat LOGIN anda.                    |
| * Semua ruangan wajib diis                                                                                                    | Ma<br>k butanţ<br>si.                                                                                                    | klumat anda tiada di dalam pangkala<br>g DAFTAR untuk mendapatkan makl<br>Daftar<br>PENDAFTARAN PENGGUNA                                                                                                    | an data.<br>umat LOGIN anda.                    |
| * Semua ruangan wajib diis                                                                                                    | Ma<br>k butanç<br>si.                                                                                                    | eklumat anda tiada di dalam pangkala<br>g DAFTAR untuk mendapatkan makl<br>Daftar<br>PENDAFTARAN PENGGUNA                                                                                                    | an data.<br>umat LOGIN anda.                    |
| * Semua ruangan wajib diis<br>* Nama<br>* No. Kad Pengenalan                                                                                                    | Ma<br>k butanç<br>si.<br>:                                                                                                    | klumat anda tiada di dalam pangkala<br>g DAFTAR untuk mendapatkan makl<br>Daftar<br>PENDAFTARAN PENGGUNA<br>(cth : 700101015000)                                                                                                    | an data.<br>umat LOGIN anda.                    |
| * Semua ruangan wajib diis<br>* Nama<br>* No. Kad Pengenalan<br>* Jawatan                                                                                         | Ma<br>k butang<br>si.<br>:<br>:                                                                                                    | oklumat anda tiada di dalam pangkala<br>g DAFTAR untuk mendapatkan makl<br>Daftar<br>PENDAFTARAN PENGGUNA<br>(cth : 700101015000)                                                                                                    | an data.<br>umat LOGIN anda.                    |
| * Semua ruangan wajib diis<br>* Nama<br>* No. Kad Pengenalan<br>* Jawatan<br>* Gred                                                                               | Ma<br>k butanç<br>si.<br>:<br>:<br>:                                                                                                    | PENDAFTAR untuk mendapatkan makl<br>Daftar<br>PENDAFTARAN PENGGUNA<br>(cth : 700101015000)                                                                                                    | an data.<br>umat LOGIN anda.                    |
| * Semua ruangan wajib diis<br>* Nama<br>* No. Kad Pengenalan<br>* Jawatan<br>* Gred<br>* Bahagian                                                                 | Ma<br>k butanç<br>sí.<br>:<br>:<br>:<br>:<br>:<br>:<br>;<br>;<br>;<br>;                                                                                                    | Pilih V Sila Pilih V                                                                                                    | an data.<br>umat LOGIN anda.                    |
| * Semua ruangan wajib diis<br>* Nama<br>* No. Kad Pengenalan<br>* Jawatan<br>* Gred<br>* Bahagian<br>* No. Telefon (Pej)                                          | Ma<br>k butanç<br>sí.<br>:<br>:<br>:<br>:<br>:<br>:<br>:<br>:<br>:                                                                                                    | Pilih V Sila Pilih V<br>Pilih (cth : 03-88888888)                                                                                                    | an data.<br>umat LOGIN anda.                    |
| * Semua ruangan wajib diis<br>* Nama<br>* No. Kad Pengenalan<br>* Jawatan<br>* Gred<br>* Bahagian<br>* No. Telefon (Pej)<br>No. Telefon (Hp)                      | Ma<br>k butanç<br>sí.<br>:<br>:<br>:<br>:<br>:<br>:<br>:<br>:                                                                                                    | klumat anda tiada di dalam pangkala   g DAFTAR untuk mendapatkan makl   Daftar     PENDAF TARAN PENGGUNA     (cth : 700101015000)     Pilih    Sila Pilih    (cth : 03-88888888)   (cth : 012-3456789)                                                                                                    | an data.<br>umat LOGIN anda.                    |
| * Semua ruangan wajib diis<br>* Nama<br>* No. Kad Pengenalan<br>* Jawatan<br>* Gred<br>* Bahagian<br>* No. Telefon (Pej)<br>No. Telefon (Hp)<br>No. Fax           | Ma<br>k butanç<br>si.<br>:<br>: | Pilih V Sila Pilih V<br>Pilih (cth : 03-88888888)<br>(cth : 03-88888888)<br>(cth : 03-888888888)                                                                                                    | an data.<br>umat LOGIN anda.                    |
| * Semua ruangan wajib diis<br>* Nama<br>* No. Kad Pengenalan<br>* Jawatan<br>* Gred<br>* Bahagian<br>* No. Telefon (Pej)<br>No. Telefon (Hp)<br>No. Fax<br>* Emel | Ma<br>k butanç<br>sí.<br>:<br>:<br>:<br>:<br>:<br>:<br>:<br>:                                                                                                    | PENDAFTAR untuk mendapatkan makl<br>Daftar<br>PENDAFTARAN PENGGUNA<br>(cth : 700101015000)<br>Pilih V Sila Pilih V<br>Pilih (cth : 03-88888888)<br>(cth : 012-3456789)<br>(cth : 03-88888888)                                                                                                    | an data.<br>umat LOGIN anda.                    |
| * Semua ruangan wajib diis<br>* Nama<br>* No. Kad Pengenalan<br>* Jawatan<br>* Gred<br>* Bahagian<br>* No. Telefon (Pej)<br>No. Telefon (Hp)<br>No. Fax<br>* Emel | Ma<br>k butanç<br>sí.<br>:<br>:<br>:<br>:<br>:<br>:<br>:<br>:                                                                                                    | Pilih   Cath: 700101015000)     Pilih   Cath: 03-8888888)   Cath: 03-8888888)   Cath: 03-8888888)   Cath: 03-8888888)   Cath: 03-8888888)   Cath: 03-8888888)   Cath: 03-88888888)   Cath: 03-88888888)   Cath: 03-88888888)   Cath: 03-88888888)   Cath: 03-888888888)   Cath: 03-888888888)   Cath: 03-88888888)   Cath: 03-88888888)   Cath: 03-88888888)   Cath: 03-88888888) | an data.<br>umat LOGIN anda.                    |

- di laman utama. Pengguna perlu memasukkan No. Kad Pengenalan bagi membuat semakan bagi memastikan pengguna telah berdaftar atau sebaliknya.
- 2. Bagi pengguna yang mahu membuat tempahan bilik mesyuarat perlu mendaftar sebagai pengguna e-Booking terlebih dahulu.
- 3. Klik butang **[Daftar]** untuk mendaftar.

- 4. Pengguna diminta mengisi :
  - i. Nama
  - ii. No.Kad Pengenalan
  - iii. Jawatan
  - iv. Gred
  - v. Bahagian
  - vi. No.Telefon (Pejabat)
  - vii. No.Telefon (Hp)
  - viii. No.Fax
    - ix. Emel
- 5. Setelah pendaftaran pengguna berjaya disimpan, permohonan tersebut akan dihantar ke Pentadbir e-Booking bagi pengesahan.
- 6. Kata Laluan baru akan dihantar kepada pengguna melalui emel.

| 3. | LOG MASUK                                                                                                    |
|----|----------------------------------------------------------------------------------------------------|
|    | e-Booking<br>Sistem Tempahan-Bilik Mesyuarat<br>@ JABATAN PERTANIAN                                                                                                    |
|    | Semua tempahan mestilah dibuat sekurang-kurangnya<br>3 hari sebelum tarikh penggunaan. Kelulusan<br>adalah tertakuk atas keutamaan dan sekiranya<br>wujud kekosongan bilik yang dipohon. |
|    | ID Pengguna :<br>Katalaluan :<br>Login   Lupa Katalaluan                                                                                                    |
|    | Laman Utama   Log Masuk   Pendaftaran Pengguna                                                                                                    |
| 1. | Laman Log Masuk boleh dicapai melalui menu <b>[Log Masuk]</b> pada Laman<br>Utama.                                                                                                    |
| 2. | Pada Laman Log Masuk, pengguna diminta mengisi :                                                                                                    |
|    | i. ID Pengguna                                                                                                    |
|    | ii. Kata Laluan                                                                                                    |
| 3. | Klik butang <b>[Log Masuk]</b> untuk log masuk ke dalam portal.                                                                                                    |
| 4. | Sekiranya log masuk berjaya, sistem akan memaparkan Laman Utama Portal                                                                                                    |
|    | e-Booking.                                                                                                    |
| 5. | Klik pada pautan <b>[Lupa Kata Laluan],</b> sekiranya pengguna terlupa kata laluan.                                                                                                    |

| 4. | LUPA KATA LALUAN                                                                                                    |
|----|----------------------------------------------------------------------------------------------------|
|    | CARATANAN<br>Sistem Tempahan Bilik Mesyuarat<br>© JABATAN PERTANAN                                                                                                    |
|    | Semua tempahan mestilah dibuat sekurang-kurangnya<br>3 hari sebelum tarikh penggunaan. Kelulusan<br>adalah tertakluk atas keutamaan dan sekuranya<br>wujud kekosongan bilk yang dipohon. |
|    | ID Pengguna :<br>Katalaluan :<br>Login Lupa Katalaluan                                                                                                    |
|    | Laman Utama   Log Masuk   Pendaftaran Pengguna                                                                                                    |
|    | Terlupa Katalaluan Anda?         Sila masukkan No. Kad Pengenalan dan alamat E-mail anda untuk mendapatkan kembali maklumat LOGIN anda.         No. KP :         HANTAR                  |
| -  | <ol> <li>Sekiranya pautan [Lupa Kata Laluan] di-klik, sistem akan memaparkan laman<br/>untuk menetapkan semula kata laluan pengguna.</li> </ol>                                          |
| -  | 2. Pengguna diminta mengisi :                                                                                                    |
|    | i. No Kad Pengenalan                                                                                                    |
|    | ii. Emel yang didaftarkan semasa pendaftaran pengguna.                                                                                                    |
|    | 3. Klik butang <b>[Hantar].</b>                                                                                                    |

4. Kata laluan akan di hantar melalui email pengguna.

|   | TEMPAHAN BILIK MESYUARAT                                                                                                    |
|---|----------------------------------------------------------------------------------------------------|
|   | SEMAK KEKOSONGAN BILIK MESYUARAT                                                                                                    |
|   | NORAZZULLINAWATI BINTI ABDUL HALIMI : BAHAGIAN PERANCANGAN STRATEGIK [Kemaskini Profil] DI 2003/2021<br>PENTADBIRAN TEMPAHAN SENARAI (ARIAN LAPORAN KELUAR<br>KALENDAR TEMPAHAN                                                                                                    |
|   | * Lokasi : PUTRAJAYA v<br>* Bilik : Sila Pilih v                                                                                                    |
|   | Aha     Bu     Sel     Rab     Ka     Jum     Sab       28     1     2     3     4     5     6       7     8     9     10     11     12     13       14     15     16     17     18     19     20       21     22     23     24     25     26     27       28     29     30     31     1     2     3 |
|   | Petunjuk :<br>Ada Tempahan<br>- Tiada Tempahan                                                                                                    |
|   | 🛛 🖉 ebooking.doa.gov.my/jadual.php?sel                                                                                                    |
|   | SENARAI TEMPAHAN                                                                                                    |
|   | Bilik : Aras 10 - Cocos Nucifera<br>Kapasiti : 20 Orang<br>Tarikh : 27 Oktober 2020                                                                                                    |
|   | Masa Penggunaan           8.00 AM - 9.00 AM           9.00 AM - 10.00 AM           10.00 AM - 11.00 AM           11.00 AM - 12.00 PM           12.00 PM - 1.00 PM                                                                                                    |
|   |                                                                                                    |
| 1 | . Pilih menu <b>[Tempahan],</b> klik <b>[Kalendar Tempahan],</b> pilih Lokasi dan Bilik<br>Mesyuarat bagi menyemak kekosongan tempahan.                                                                                                    |
| 2 | 2. Paparan kotak berwarna ungu menunjukkan terdapat tempahan yang telah diluluskan pada tarikh tersebut bagi bilik yang dipilih.                                                                                                    |
| 2 |                                                                                                    |

| 4     | Ŵ    | Sistem Tempaha                                                                                                    | e<br>n-Bilik | Book<br>Mesyuara<br>© Jabatan Per                                                     | ing<br>t<br>TANIAN |
|-------|------|----------------------------------------------------------------------------------------------------|--------------|---------------------------------------------------------------------------------------|--------------------|
| ZI BT | SULA | MAN : BAHAGIAN PERANCANGAN STRATEGIK [Kemaskini Profil]                                                                                 |              |                                                                                       | 01/12/202          |
|       |      | TEMPAHAN SENARAI CARIAN                                                                                                    | LAPORAN      | KELUAR                                                                                |                    |
| Bil   |      | Carian Perkara :<br>Maklumat Tempahan                                                                                                   | Cari         | Masa Acara                                                                            | Status             |
| 1     | 8    | Bilik : Aras 10 - Cocos Nucifera<br>Perkara : MESYUARAT PROGRAM KERJASAMA PENYEDIAAN PETA<br>AGROEKOLOGI<br>Pengerusi : Pengarah        | 08/12/2020   | 8.00 AM - 9.00 AM<br>9.00 AM - 10.00 AM<br>10.00 AM - 11.00 AM<br>11.00 AM - 12.00 PM | Baru               |
| 2     | 8    | Bilik : Aras 9 - Cempaka<br>Perkara : MESYUARAT PENYELARASAN MAKLUMAT GEOSPATIAL<br>Pengerusi : Timbalan Ketua Pengarah Pertanian (P&R) | 30/10/2020   | 8.00 AM - 9.00 AM<br>9.00 AM - 10.00 AM<br>10.00 AM - 11.00 AM                        | Baru               |
| -     |      |                                                                                                    |              |                                                                                       |                    |

- 1. Pilih menu [Tempahan], klik pada [Senarai Tempahan].
- 2. Pengguna dapat melihat senarai tempahan yang dibuat oleh mereka yang belum diluluskan.
- 3. Pengguna juga boleh membuat carian tempahan baru yang dibuat dengan memasukkan maklumat berikut:
  - i. No. Tempahan
  - ii. Perkara
- 4. Klik butang **[Cari]** untuk membuat carian.

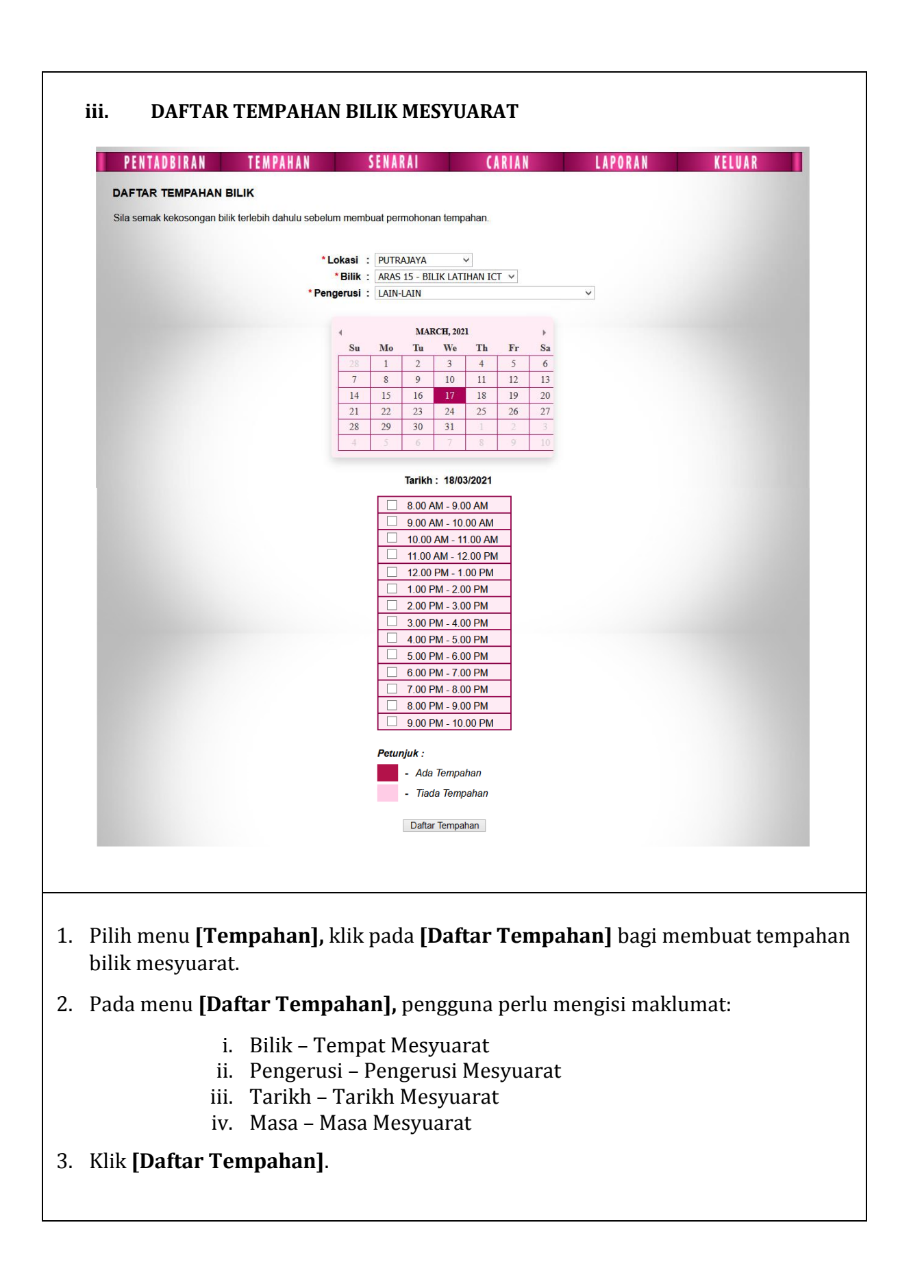

|               | TEMPAHAN              | SENARAL                         | CARIAN                        | LAPORAN                   | KELUAR                   |
|---------------|-----------------------|---------------------------------|-------------------------------|---------------------------|--------------------------|
|               | I EMILATIAN           | VERNENT                         | SARIAN                        |                           | RELOAN                   |
| DAFTAR TE     | MPAHAN                |                                 |                               |                           |                          |
| Ruangan berta | nda * wajib diisi     |                                 |                               |                           |                          |
|               | MAKLUN                |                                 |                               |                           |                          |
|               |                       |                                 |                               |                           |                          |
|               |                       | No. Tempahan : 200810           | 001                           |                           |                          |
|               |                       | * Perkara :                     |                               |                           |                          |
|               |                       | Pengerusi : Pengar              | ah                            |                           |                          |
|               |                       | Bilik : Aras 1                  | 5 - Agristat                  |                           |                          |
|               |                       | Kapasiti : 20 Ora               | ng                            |                           |                          |
|               |                       | Tarikh Acara: 17/08/2           | 020                           |                           |                          |
|               |                       | 8.00 AI                         | M - 9.00 AM                   |                           |                          |
|               |                       | Masa Acara : 9.00 Ar<br>10.00 A | M - 10.00 AM<br>AM - 11.00 AM |                           |                          |
|               | * Kapa                | asiti Kehadiran :               | Orang                         |                           |                          |
|               | Та                    | rikh Tempahan : 10/08/2         | 020                           |                           |                          |
|               | м                     | asa Tempahan : 03:27:4          | 3 PM                          |                           |                          |
|               |                       |                                 | _                             |                           |                          |
|               |                       | Hantar Kembali                  |                               |                           |                          |
|               |                       |                                 |                               |                           |                          |
| <b>C</b>      |                       |                                 |                               |                           |                          |
| Seteru        | snya, pengg           | una diminta i                   | mengisi :                     |                           |                          |
|               | i. Perl               | kara – Tajuk N                  | /lesyuarat                    |                           |                          |
|               | ii Kan                | asiti kohadira                  | n Bilangan                    | Abli Mosuuara             | ht.                      |
|               | п. кар                | asiti Kellaulia                 | in –Dhangan                   | Alli Mesyuara             |                          |
| Klik bu       | itang <b>[Hant</b>    | ar] bagi men                    | daftar tempa                  | han dan mesej             | j berikut akan           |
| dipapa        | rkan.                 |                                 |                               |                           |                          |
|               |                       |                                 |                               |                           |                          |
| [             |                       |                                 |                               |                           | ]                        |
| Terim         | na kasih atas tempaha | n vang dibuat. Tempahai         | n tuan/nuan akan dinros       | es. Pihak kami akan meng  | ibubungi tuan/puan untuk |
| tindal        | kan selanjutnya.      | in yang ubuat. Tempanai         | n tuan/puan akan upros        | es. Finak karni akan meng | hubungi tuan puan untuk  |
|               |                       |                                 |                               |                           |                          |
|               |                       |                                 |                               |                           | ОК                       |
|               |                       |                                 |                               |                           |                          |

|     |      | TEMPAHAN SENARAI CARIAN                                                                                                    | LAPORAN           | KELUAR                                                                                                    |            |
|-----|------|----------------------------------------------------------------------------------------------------|-------------------|----------------------------------------------------------------------------------------------------|------------|
| SEN | IARA | TEMPAHAN YANG DILULUSKAN                                                                                                    |                   |                                                                                                    |            |
|     |      | Mengikut Tarikh Acara 🔘 Mengil                                                                                                    | ut Tarikh Kelulus | an                                                                                                    |            |
|     |      | Bulan : Oktober V                                                                                                    |                   |                                                                                                    |            |
|     |      | Tahun : 2020 V                                                                                                    |                   | and the second second second second second second second second second second second second second second second | Tarikh     |
| Bil |      | Maklumat Tempahan                                                                                                    | Tarikh Acara      | Masa Acara                                                                                                    | Kelulusan  |
| 1   | 8    | Bilik : Aras 15 - Bilik Latihan ICT<br>Perkara : LATIHAN HRMIS - TUNTUTAN PERJALANAN<br>Urus Setia : Bahagian Perancangan Strategik<br>Pengerusi : Lain-lain | 02/11/2020        | 2.00 PM - 3.00 PM<br>3.00 PM - 4.00 PM<br>4.00 PM - 5.00 PM<br>5.00 PM - 6.00 PM                                 | 20/10/2020 |
| 2   | 8    | Bilik : Aras 15 - Agristat<br>Perkara : MESYUARAT JPICT JABATAN PERTANIAN BIL 4/2020<br>Urus Setia : Bahagian Perancangan Strategik<br>Pengerusi : Lain-lain | 02/11/2020        | 10.00 AM - 11.00 AM<br>11.00 AM - 12.00 PM<br>12.00 PM - 1.00 PM<br>1.00 PM - 2.00 PM<br>2.00 PM - 3.00 PM       | 20/10/2020 |
| 3   | 8    | Bilik : Aras 15 - Agristat<br>Perkara : Mesyuarat Unit Teknologi Maklumat<br>Urus Setia : Bahagian Perancangan Strategik<br>Pengerusi : Pengarah             | 30/10/2020        | 8.00 AM - 9.00 AM<br>9.00 AM - 10.00 AM<br>10.00 AM - 11.00 AM<br>11.00 AM - 12.00 PM                            | 20/10/2020 |
| 4   | 8    | Bilik : Aras 15 - Bilik Latihan ICT<br>Perkara : LATIHAN PENGGUNA SISTEM EBOOKING<br>Urus Setia : Bahagian Perancangan Strategik<br>Pengerusi : Pengarah     | 28/10/2020        | 9.00 AM - 10.00 AM<br>10.00 AM - 11.00 AM<br>11.00 AM - 12.00 PM                                                 | 20/10/2020 |

- 2. Pengguna boleh membuat carian berdasarkan **[Tarikh Acara]** (tarikh mesyuarat) atau **[Tarikh Kelulusan].**
- 3. Pilih [Bulan] dan [Tahun] untuk membuat carian.

| ii. SENARAI TEMPA                                                                   | HAN YANG DIBATALKAN                                                | N                           |                    |                                                                |                        |
|-------------------------------------------------------------------------------------|--------------------------------------------------------------------|-----------------------------|--------------------|----------------------------------------------------------------|------------------------|
| <b>REPAIRIN</b>                                                                     | Sistem Ten                                                         | npaha                       | n-Bilik            | -Book<br>Mesyuar<br>© JABATAN P                                | cing<br>at<br>ERTANIAN |
| FAUZI BT SULAIMAN : BAHAGIAN PE                                                     | RANCANGAN STRATEGIK [Kemaskini Pro                                 | ofil ]                      |                    | 2                                                              | 01/12/2020             |
| TEMPAHAN                                                                            | SENARAI                                                            | CARIAN                      | LAPORAN            | KELUAR                                                         |                        |
|                                                                                     | Mengikut Tarikh Acara<br>Bulan :<br>Tahun : [                      | Mengiku Oktober             | t Tarikh Pembatala | n                                                              |                        |
| Bil                                                                                 | Maklumat Tempahan                                                  |                             | Tarikh Acara       | Masa Acara                                                     | Tarikh<br>Dembatalan   |
| 1 Bilik : Aras 15 - Ag<br>Perkara : Mesyua<br>Urus Setia : Baha<br>Pengerusi : Peng | ristat<br>rat Unit Penilaian<br>gian Perancangan Strategik<br>arah |                             | 26/10/2020         | 8.00 AM - 9.00 AM<br>9.00 AM - 10.00 AM<br>10.00 AM - 11.00 AM | 20/10/2020             |
| D                                                                                   |                                                                    |                             | 1                  |                                                                |                        |
|                                                                                     |                                                                    |                             |                    |                                                                |                        |
| 1. Klik pada m                                                                      | enu <b>[Senarai],</b> pilih <b>[</b> '                             | Tempaha                     | n yang D           | ibatalkan].                                                    |                        |
| 2. Pengguna b<br>mesyuarat)                                                         | oleh membuat carian<br>atau <b>[Tarikh Pemba</b> t                 | berdasarl<br><b>talan].</b> | kan <b>[Taril</b>  | <b>kh Acara]</b> (tai                                          | rikh                   |
| 3 Pilih <b>(Rula</b> n                                                              | l dan <b>[Tahun]</b> untuk                                         | membua                      | t carian.          |                                                                |                        |

|                                                                                                    | TEMPAH                                                                                                    | AN SENARA                                                   |                                                                                                    |                          |
|----------------------------------------------------------------------------------------------------|----------------------------------------------------------------------------------------------------|-------------------------------------------------------------|----------------------------------------------------------------------------------------------------|--------------------------|
|                                                                                                    | Kategori Carian : Sila<br>Sila<br>Pe<br>Bili<br>Tar                                                                                              | Pilih V<br>a Pilih<br>rkara<br>ngerusi<br>k<br>rikh Acara   |                                                                                                    |                          |
|                                                                                                    |                                                                                                    |                                                             |                                                                                                    |                          |
| 1. Pengguna bole                                                                                                    | h membuat carian te                                                                                                    | mpahan mesyuar                                              | at yang pernah                                                                                                    | dibuat                   |
| o Porkara                                                                                                    | kategori carian ialtu                                                                                                    |                                                             |                                                                                                    |                          |
| a. reikala                                                                                                    |                                                                                                    |                                                             |                                                                                                    |                          |
| b. Pengerusi                                                                                                    |                                                                                                    |                                                             |                                                                                                    |                          |
| c. Bilik                                                                                                    |                                                                                                    |                                                             |                                                                                                    |                          |
| d. Bilik<br>d. Tarikh Aca                                                                                                    | ra                                                                                                    |                                                             |                                                                                                    |                          |
| c. Bilik<br>d. Tarikh Aca                                                                                                    | ra                                                                                                    |                                                             |                                                                                                    |                          |
| c. Bilik<br>d. Tarikh Aca:<br>CARIAN BERDASAR                                                                                                    | ra<br>KAN PERKARA                                                                                                    |                                                             |                                                                                                    |                          |
| <ul> <li>D. Pengerusi</li> <li>c. Bilik</li> <li>d. Tarikh Aca:</li> </ul> CARIAN BERDASAR FAUZI BT SULAIMAN : BAHAGIAN PER                                                                                                    | ra<br>KAN PERKARA                                                                                                    |                                                             |                                                                                                    | 01/12/2020               |
| <ul> <li>D. Pengerusi</li> <li>C. Bilik</li> <li>d. Tarikh Aca:</li> </ul> CARIAN BERDASAR FAUZI BT SULAIMAN : BAHAGIAN PER TEMPAHAN                                                                                                    | ra<br>KAN PERKARA<br>RANCANGAN STRATEGIK [Kemaskini Prof<br>SENARAI (                                                                            | NJ<br>ARIAN LAPORAN                                         | KELUAR                                                                                                    | 01/12/2020               |
| D. Pengerusi<br>c. Bilik<br>d. Tarikh Aca<br>CARIAN BERDASAR<br>FAUZI BT SULAIMAN : BAHAGIAN PEI<br>TEM PAHAN<br>Kategori Carian : Perkar                                                                                                    | RAN PERKARA<br>RANCANGAN STRATEGIK [Kemaskini Prof<br>SENARAI (                                                                                  | a)<br>Arian Laporan                                         | KELUAR                                                                                                    | 01/12/2020               |
| D. Pengerusi<br>c. Bilik<br>d. Tarikh Aca<br>CARIAN BERDASAR<br>FAUZI BT SULAIMAN : BAHAGIAN PEI<br>TEMPAHAN<br>Kategori Carian : Perkar<br>Perkara : Mesyu                                                                                                    | TA<br>KAN PERKARA<br>RANCANGAN STRATEGIK [Kemaskini Prof<br>SENARAI (<br>a v<br>arat jpict                                                       | i)<br>ARIAN LAPORAN<br>Cari                                 | KELUAR                                                                                                    | 01/12/2020               |
| D. Pengerusi<br>c. Bilik<br>d. Tarikh Aca:<br>CARIAN BERDASAR<br>FAUZI BT SULAIMAN : BAHAGIAN PEI<br>TEMPAHAN<br>Kategori Carian : Perkar<br>Perkara : Mesyu                                                                                                    | TA<br>KAN PERKARA<br>RANCANGAN STRATEGIK [Kemaskini Prof<br>SENARAI (<br>a v<br>arat jpict<br>Maklumat Tempahan                                  | 11]<br>ARIAN LAPORAN<br>Cari                                | KELUAR<br>Cara Masa Acara                                                                                                    | 01/12/2020               |
| D. Pengerusi<br>c. Bilik<br>d. Tarikh Aca<br>CARIAN BERDASAR<br>FAUZI BT SULAIMAN : BAHAGIAN PEI<br>TEMPAHAN<br>Kategori Carian : Perkar<br>Perkara : Mesyu<br>BI<br>1 Bilik : Aras 15 - Agristat<br>Perkara : Mesyu<br>Urus Setia : Bahagian P<br>Pengerusi : Lain-Jain                                                                          | TA KAN PERKARA RANCANGAN STRATEGIK [Kemaskini Prof SENARAI arat jpict Maklumat Tempahan PIPICT JABATAN PERTANIAN BIL 4/2020 erancangan Strategik | il]<br>ARIAN LAPORAN<br>Cari<br>Cari<br>Tarikh A<br>02/11/2 | KELUAR           020         10.00 AM - 11.00 AM<br>11.00 AM - 12.00 PM<br>12.00 PM - 2.00 PM<br>2.00 PM - 3.00 PM                                                                                | 01/12/2020               |
| D. Pengerusi<br>c. Bilik<br>d. Tarikh Aca:<br>CARIAN BERDASAR<br>FAUZI BT SULAIMAN : BAHAGIAN PEI<br>TEMPAHAN<br>Kategori Carian : Perkar<br>Perkara : Mesyu<br>Bi<br>1 Bilik : Aras 15 - Agristat<br>Perkara : Mesyu<br>Bi<br>1 Bilik : Aras 15 - Agristat<br>Perkara : Mesyu                                                                    | RAN PERKARA RANCANGAN STRATEGIK [Kemaskini Prof SENARAI arat jpict PICT JABATAN PERTANIAN BIL 4/2020 erancangan Strategik                        | II]<br>ARIAN LAPORAN<br>Cari<br>Cari<br>102/11/2            | KELUAR           cara         Masa Acara           020         10.00 AM - 11.00 AM           11.00 AM - 12.00 PM         12.00 PM - 2.00 PM           1.00 PM - 2.00 PM         2.00 PM - 3.00 PM | 01/12/2020               |
| D. Pengerusi<br>c. Bilik<br>d. Tarikh Aca:<br>CARIAN BERDASAR<br>FAUZI BT SULAIMAN : BAHAGIAN PEI<br>TEMPAHAN<br>Kategori Carian : Perkar<br>Perkara : Mesyu<br>BI<br>1 Bilik : Aras 15 - Agristat<br>Perkara : Mesyu<br>BI<br>1 Bilik : Aras 15 - Agristat<br>Perkara : Mesyu<br>Jurus Setia : Bahagian P<br>Pengerusi : Lain-Jain<br>Jumlah : 1 | RAN PERKARA RANCANGAN STRATEGIK [Kemaskini Prof SENARAI arat jpict PIPICT JABATAN PERTANIAN BIL 4/2020 erancangan Strategik                      | II]<br>ARIAN LAPORAN<br>Cari<br>Cari                        | KELUAR           020         10.00 AM - 11.00 AM<br>11.00 AM - 12.00 PM<br>12.00 PM - 2.00 PM<br>2.00 PM - 3.00 PM                                                                                | 01/12/2020  Status Lulus |
| D. Pengerusi<br>c. Bilik<br>d. Tarikh Aca:<br>CARIAN BERDASAR<br>FAUZI BT SULAIMAN : BAHAGIAN PEI<br>TEMPAHAN<br>Kategori Carian : Perkar<br>Perkara : Mesyu<br>BI<br>1 Bilik : Aras 15 - Agristat<br>Perkara : Mesyu<br>BI<br>1 Bilik : Aras 15 - Agristat<br>Perkara : Mesyu<br>Jurus Setia : Bahagian P<br>Pengerusi : Lain-Jain<br>Jumlah : 1 | RAN PERKARA RANCANGAN STRATEGIK [Kemaskini Prof SENARAI arat jpict PIPICT JABATAN PERTANIAN BIL 4/2020 erancangan Strategik                      | II]<br>ARIAN LAPORAN<br>Cari<br>Cari                        | KELUAR           020         10.00 AM - 11.00 AM           11.00 AM - 12.00 PM         12.00 PM - 2.00 PM           1.00 PM - 2.00 PM         2.00 PM - 3.00 PM                                   | 01/12/2020               |

| SULAIMAN : BAHAGIAN PERANCANGAN STRATEGIK [Kemaskini Protii]                              |                                                                                                    |                                                                                                    | 01/1                                                                                                    |
|-------------------------------------------------------------------------------------------|----------------------------------------------------------------------------------------------------|----------------------------------------------------------------------------------------------------|----------------------------------------------------------------------------------------------------|
| TEMPAHAN SENARAI CARIAN                                                                   | LAPORAN                                                                                                    | KELUAR                                                                                                    |                                                                                                    |
|                                                                                           |                                                                                                    |                                                                                                    |                                                                                                    |
| ategori canan: Pengerusi V                                                                |                                                                                                    |                                                                                                    |                                                                                                    |
| Pengerusi: Pengarah V                                                                     |                                                                                                    |                                                                                                    |                                                                                                    |
|                                                                                           | Tasilah Assas                                                                                                    |                                                                                                    |                                                                                                    |
| Bilik : Aras 10 - Cocos Nucifera                                                          | 08/12/2020                                                                                                    | Masa Acara                                                                                                    | B                                                                                                    |
| Perkara : MESYUARAT PROGRAM KERJASAMA PENYEDIAAN PETA AGROEKOLOGI                         |                                                                                                    | 9.00 AM - 10.00 AM                                                                                                    |                                                                                                    |
| Urus Setia : Bahagian Perancangan Strategik<br>Pengerusi : Pengarah                       |                                                                                                    | 10.00 AM - 11.00 AM                                                                                                    |                                                                                                    |
|                                                                                           |                                                                                                    | 11.00 AM - 12.00 PM                                                                                                    |                                                                                                    |
| Bilik : Aras 15 - Agristat                                                                | 30/10/2020                                                                                                    | 8.00 AM - 9.00 AM                                                                                                    | L                                                                                                    |
| Perkara : Mesyuarat Unit Teknologi Maklumat                                               |                                                                                                    | 9.00 AM - 10.00 AM                                                                                                    |                                                                                                    |
| Pengerusi : Pengarah                                                                      |                                                                                                    | 10.00 AM - 11.00 AM                                                                                                    |                                                                                                    |
|                                                                                           |                                                                                                    | 11.00 AW - 12.00 F M                                                                                                    |                                                                                                    |
| Bilik : Aras 15 - Bilik Latihan ICT                                                       | 28/10/2020                                                                                                    | 9.00 AM - 10.00 AM                                                                                                    | L                                                                                                    |
| Perkara : LATIHAN PENGGUNA SISTEM EBOOKING<br>Urus Setia : Bahagian Perancangan Strategik |                                                                                                    | 10.00 AM - 11.00 AM                                                                                                    |                                                                                                    |
| Pengerusi : Pengarah                                                                      |                                                                                                    | 11.00 AM - 12.00 PM                                                                                                    |                                                                                                    |
| Bilik : Aras 15 - Agristat<br>Destrora : Neuward Unit Desilation                          | 26/10/2020                                                                                                    | 8.00 AM - 9.00 AM                                                                                                    | B                                                                                                    |
| Perkara : Mesyuarat Unit Penilaian<br>Urus Setia : Babagian Perancangan Strategik         |                                                                                                    | 9.00 AM - 10.00 AM                                                                                                    |                                                                                                    |
|                                                                                           | TEMPAHAN       SENARAI       CARIAN         Categori Carian :       Pengerusi       Image: Carian :       Pengerusi         Pengerusi :       Pengerusi :       Image: Carian :       Pengerusi :         Pengerusi :       Pengerusi :       Pengerusi :       Image: Carian :         Bilik : Aras 10 - Cocos Nucifera       Image: Carian :       Image: Carian :       Image: Carian :         Perkara : MESYUARAT PROGRAM KERJASAMA PENYEDIAAN PETA AGROEKOLOGI       Urus Setia : Bahagian Perancangan Strategik       Pengerusi :       Pengerusi :         Bilik : Aras 15 - Agristat       Perkara : Mesyuarat Unit Teknologi Maklumat       Urus Setia : Bahagian Perancangan Strategik       Pengerusi :       Pengerusi :       Pengarah         Bilik : Aras 15 - Bilik Latihan ICT       Perkara : LATIHAN PENGGUNA SISTEM EBOOKING       Urus Setia : Bahagian Perancangan Strategik       Pengerusi :       Pengarah         Bilik : Aras 15 - Agristat       Pengarah       EBOOKING       EBOOKING         Bilik : Aras 15 - Agristat       Pengarah       EBOOKING       EBOOKING         Dilik : Aras 15 - Agristat       Pengarah       EBOOKING       EBOOKING         Dilik : Aras 15 - Agristat       Penkara : Mesyuarat Unit Penilaian       EBOOKING | TEMPAHAN       SENARAI       CARIAN       LAPORAN         Categori Carian : Pengerusi V         Pengerusi : Pengerusi V       Pengerusi : Pengarah       V         Maklumat Tempahan       Tarikh Acara         Bilik : Aras 10 - Cocos Nucifera       08/12/2020         Perkara : MESYUARAT PROGRAM KERJASAMA PENYEDIAAN PETA AGROEKOLOGI       08/12/2020         Urus Setia : Bahagian Perancangan Strategik       08/12/2020         Perkara : Mesyuarat Unit Teknologi Maklumat       30/10/2020         Urus Setia : Bahagian Perancangan Strategik       30/10/2020         Pengerusi : Pengarah       30/10/2020         Bilik : Aras 15 - Agristat       28/10/2020         Perkara : MESUARAT PROGUNA SISTEM EBOOKING       28/10/2020         Bilik : Aras 15 - Bilik Latihan ICT       28/10/2020         Perkara : ATIHAN PENGGUNA SISTEM EBOOKING       28/10/2020         Bilik : Aras 15 - Agristat       26/10/2020         Perkara : Mesyuarat Unit Penilaian       26/10/2020 | TEMPAHAN       SENARAI       CARIAN       LAPORAN       KELUAR         Categori Carian : Pengerusi V         Pengerusi : Pengerusi :       V         Bilik : Aras 10 - Cocos Nucifera<br>Perkara : MESYUARAT PROGRAM KERJASAMA PENYEDIAAN PETA AGROEKOLOGI<br>Urus Setia : Bahagian Perancangan Strategik<br>Pengerusi : Pengarah       08/12/2020       8.00 AM - 9.00 AM<br>9.00 AM - 10.00 AM<br>10.00 AM - 11.00 AM<br>11.00 AM - 12.00 PM         Bilik : Aras 15 - Agristat<br>Perkara : Mesyuarat Unit Teknologi Maklumat<br>Urus Setia : Bahagian Perancangan Strategik<br>Pengerusi : Pengarah       30/10/2020       8.00 AM - 9.00 AM<br>9.00 AM - 10.00 AM<br>11.00 AM - 12.00 PM         Bilik : Aras 15 - Agristat<br>Perkara : Mesyuarat Unit Teknologi Maklumat<br>Urus Setia : Bahagian Perancangan Strategik<br>Pengerusi : Pengarah       30/10/2020       8.00 AM - 9.00 AM<br>9.00 AM - 10.00 AM<br>11.00 AM<br>11.00 AM - 12.00 PM         Bilik : Aras 15 - Bilik Latihan ICT<br>Perkara : LATIHAN PENGGUNA SISTEM EBOOKING<br>Urus Setia : Bahagian Perancangan Strategik<br>Pengerusi : Pengarah       28/10/2020       9.00 AM - 10.00 AM<br>11.00 AM<br>11.00 AM - 12.00 PM         Bilik : Aras 15 - Agristat<br>Perkara : Mesyuarat Unit Penilaian<br>Di AM - 12.00 PM       28/10/2020       8.00 AM - 9.00 AM<br>10.00 AM - 10.00 AM |

## 1. Pilih **[Kategori Carian] -> Pengerusi.**

### 2. Pilih [Pengerusi Mesyuarat].

3. Klik butang **[Cari]** untuk membuat carian.

|     | SULAIMAN : DARAGIAN PERANCANGAN STRATEGIK [Kemas                                                                                                    | kini Profil J |              |                                                                                                    | 01/12/2 |
|-----|----------------------------------------------------------------------------------------------------|---------------|--------------|----------------------------------------------------------------------------------------------------|---------|
|     | TEMPAHAN SENARAI                                                                                                    | CARIAN        | LAPORAN      | KELUAR                                                                                                    |         |
|     |                                                                                                    |               |              |                                                                                                    |         |
| 1   | Kategori Carian : Bilik 🗸                                                                                                    |               |              |                                                                                                    |         |
|     | Bilik : Aras 15 - Agristat 🗸 🗸                                                                                                    |               |              |                                                                                                    |         |
|     |                                                                                                    |               |              |                                                                                                    |         |
| Bil | Maklumat Tempahan                                                                                                    |               | Tarikh Acara | Masa Acara                                                                                                 | Statu   |
| 1   | Bilik : Aras 15 - Agristat<br>Perkara : MESYUARAT JPICT JABATAN PERTANIAN BIL 4<br>Urus Setia : Bahagian Perancangan Strategik<br>Pengerusi : Lain-lain | /2020         | 02/11/2020   | 10.00 AM - 11.00 AM<br>11.00 AM - 12.00 PM<br>12.00 PM - 1.00 PM<br>1.00 PM - 2.00 PM<br>2.00 PM - 3.00 PM | Lulus   |
| 2   | Bilik : Aras 15 - Agristat<br>Perkara : Mesyuarat Unit Teknologi Maklumat<br>Urus Setia : Bahagian Perancangan Strategik<br>Pengerusi : Pengarah        |               | 30/10/2020   | 8.00 AM - 9.00 AM<br>9.00 AM - 10.00 AM<br>10.00 AM - 11.00 AM<br>11.00 AM - 12.00 PM                      | Lulus   |
| 3   | Bilik : Aras 15 - Agristat<br>Perkara : Mesyuarat Unit Penilaian                                                                                        |               | 26/10/2020   | 8.00 AM - 9.00 AM<br>9.00 AM - 10.00 AM                                                                    | Bata    |

- 1. Pilih **[Kategori Carian] -> Bilik.**
- 2. Pilih [Bilik Mesyuarat].
- 3. Klik butang **[Cari]** untuk membuat carian.

| ZIBI | SULAIMAN : BAHAGIAN PERANCANGAN STRATEGIK [Kemaskini Profil]                    |              |                     | 01/12 |
|------|---------------------------------------------------------------------------------|--------------|---------------------|-------|
|      | TEMPAHAN SENARAI CARIAN                                                         | LAPORAN      | KELUAR              |       |
| 3    | Katonori Carian · Tarikh Arara V                                                |              |                     |       |
|      |                                                                                 |              |                     |       |
|      | Tarikh Acara:         2020-11-01         Hingga         2020-12-31         Cari |              |                     |       |
|      |                                                                                 |              |                     |       |
| Bil  | Maklumat Tempahan                                                               | Tarikh Acara | Masa Acara          | Sta   |
| 1    | Billik : Aras 10 - Cocos Nucifera                                               | 08/12/2020   | 8.00 AM - 9.00 AM   | Ba    |
|      | Urus Setia : Bahagian Perancangan Strategik                                     |              | 9.00 AM - 10.00 AM  |       |
|      | Pengerusi : Pengarah                                                            |              | 10.00 AM - 11.00 AM |       |
|      |                                                                                 |              | 11.00 AM - 12.00 PM |       |
| 2    | Bilik : Aras 15 - Bilik Latihan ICT                                             | 02/11/2020   | 2.00 PM - 3.00 PM   | Lui   |
|      | Perkara : LATIHAN HRMIS - TUNTUTAN PERJALANAN                                   |              | 3.00 PM - 4.00 PM   |       |
|      | Pengerusi : Lain-lain                                                           |              | 4.00 PM - 5.00 PM   |       |
|      |                                                                                 |              | 5.00 PM - 6.00 PM   |       |
| 3    | Bilik : Aras 15 - Agristat                                                      | 02/11/2020   | 10.00 AM - 11.00 AM | Lul   |
|      | Perkara : MESYUARAT JPICT JABATAN PERTANIAN BIL 4/2020                          |              | 11.00 AM - 12.00 PM |       |
|      | Pengerusi : Lain-lain                                                           |              | 12.00 PM - 1.00 PM  |       |
|      |                                                                                 |              | 1 00 PM - 2 00 PM   |       |

- 1. Pilih **[Kategori Carian] -> Tarikh Acara.**
- 2. Masukkan [Tarikh Acara].
- 3. Klik butang **[Cari]** untuk membuat carian.

| (                               | Verfanian<br>Sistem T                                                                                                    | empahan-Bilik Mesyu<br>Jabatan                                                                                             | arat<br>PERTANIAN |
|---------------------------------|----------------------------------------------------------------------------------------------------|----------------------------------------------------------------------------------------------------|-------------------|
| ORA : B                         | AHAGIAN PERANCANGAN STRATEGIK [Kemaskini Profil                                                                                                    | 1]                                                                                                    | 12/10/2020        |
| PF                              | TADRIRAN TEMPAHAN SENAI                                                                                                    | RAI CARIAN LAPORAN                                                                                                    | KELUAR            |
|                                 |                                                                                                    | Laporan                                                                                                    |                   |
|                                 |                                                                                                    |                                                                                                    |                   |
| SEN/                            | ARAI LAPORAN                                                                                                    |                                                                                                    |                   |
|                                 |                                                                                                    |                                                                                                    |                   |
| Bil                             |                                                                                                    | Nama Laporan                                                                                                    |                   |
| 1                               | Senarai Tempahan Mengikut Minggu                                                                                                    | Minggu V Bulan V Tahun V Papar                                                                                             |                   |
|                                 | Senarai Tempahan Mengikut Bulan                                                                                                    | Bulan V Tahun V Papar                                                                                                    |                   |
| 2                               | Containa rompanan monginar balan                                                                                                    |                                                                                                    |                   |
| 2<br>3                          | Bilangan Tempahan Bagi Tempoh                                                                                                    | Hingga Papar                                                                                                    |                   |
| 2<br>3<br>4                     | Bilangan Tempahan Bagi Tempoh<br>Bilangan Tempahan Mengikut Minggu Bagi                                                                                                    | Hingga     Papar       Bulan     Y       Tahun     Papar                                                                   |                   |
| 2<br>3<br>4<br>5                | Bilangan Tempahan Bagi Tempoh<br>Bilangan Tempahan Mengikut Minggu Bagi<br>Bilangan Tempahan Mengikut Bulan Bagi Tahun                                                                                                    | Hingga Papar<br>Bulan V Tahun V Papar<br>Tahun V Papar                                                                     |                   |
| 2<br>3<br>4<br>5<br>6           | Bilangan Tempahan Bagi Tempoh<br>Bilangan Tempahan Mengikut Minggu Bagi<br>Bilangan Tempahan Mengikut Bulan Bagi Tahun<br>Bilangan Tempahan Mengikut Bilik                                                                                      | Hingga Papar<br>Bulan V Tahun V Papar<br>Tahun V Papar<br>Tahun V Papar                                                    |                   |
| 2<br>3<br>4<br>5<br>6<br>7      | Bilangan Tempahan Bagi Tempoh<br>Bilangan Tempahan Mengikut Minggu Bagi<br>Bilangan Tempahan Mengikut Bulan Bagi Tahun<br>Bilangan Tempahan Mengikut Bilik<br>Bilangan Tempahan Mengikut Bahagian                                               | Hingga Papar<br>Bulan V Tahun V Papar<br>Tahun V Papar<br>Tahun V Papar<br>Tahun V Papar<br>Tahun V Papar                  |                   |
| 2<br>3<br>4<br>5<br>6<br>7<br>8 | Bilangan Tempahan Bagi Tempoh<br>Bilangan Tempahan Mengikut Minggu Bagi<br>Bilangan Tempahan Mengikut Bulan Bagi Tahun<br>Bilangan Tempahan Mengikut Bilik<br>Bilangan Tempahan Mengikut Bahagian<br>Bilangan Tempahan Mengikut Status Tempahan | Hingga Papar<br>Bulan V Tahun V Papar<br>Tahun V Papar<br>Tahun V Papar<br>Tahun V Papar<br>Tahun V Papar<br>Tahun V Papar |                   |
|                                 | Senarai Tempahan Mengikut Minggu<br>Senarai Tempahan Mengikut Bulan                                                                                                    | Nama Laporan<br>Minggu v Bulan v Tahun v Papar<br>Bulan v Tahun v Papar                                                    |                   |

### 1. Klik pada menu [Laporan].

#### 2. Pengguna boleh melihat laporan tempahan berdasarkan:

- i. Minggu tertentu
- ii. Bulan tertentu
- iii. Tempoh tertentu
- iv. Minggu bagi Bulan dan Tahun tertentu
- v. Bulan bagi Tahun tertentu
- vi. Bilik
- vii. Bahagian
- viii. Status Tempahan
  - ix. Bahagian

#### SEKIAN, TERIMA KASIH